# Approve reported time & absences as a Department Time Administrator How to Guide

# **Table of Contents:**

- 1- Approve Reported Time
- 2- Approve Reported Absence
- 3- To view an employee's vacation bank balance
- 4- Payable Time Run of Hours Report Instructions

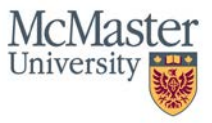

## **Approve Reported Time**

Steps to follow: This guide will demonstrate how to approve time for one or multiple employee's as a Department Time Administrator

- 1. Begin by navigating to the Reported Time page
  - a. From the Mosaic Home page, select the Navigation Bar Icon in the top right corner

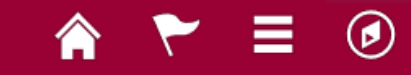

- b. Follow the path: Human Resources → Manager Self Service → Time Management → Approve Time & Exceptions → Reported Time
- c. Enter a specific employee ID to approve time for one employee, or press Get Employees for a listing of all employees within your department
- 2. Enter the Employee's ID into the Employee ID field under the Selection Criterion Value to approve time for one employee and select Get Employees. To search for multiple employees, do not enter any values in the Selection Criterion Value fields and press Get Employees

| Approve Reported Time       |                           |     |                |
|-----------------------------|---------------------------|-----|----------------|
| Timesheet Summary           |                           |     |                |
| Temployee Selection         |                           |     |                |
| Employee Selection Criteria |                           |     | Get Employees  |
| Selection Criterion         | Selection Criterion Value |     | Clear Criteria |
| Time Reporter Group         |                           |     | Save Criteria  |
| Employee ID                 |                           | Q   | Save entena    |
| Empl Record                 |                           | Q   |                |
| Last Name                   |                           |     |                |
| First Name                  |                           | Q   |                |
| Business Unit               |                           | Q   |                |
| Job Code                    |                           | Q   |                |
| Job Description             |                           | ٩,  |                |
| Department                  |                           | ٩   |                |
| Supervisor ID               |                           | Q   |                |
| Reports To Position Number  |                           | Q   |                |
| Location Code               |                           | Q   |                |
| Company                     |                           | Q   |                |
| North American Pay Group    |                           | Q   |                |
| Global Payroll Pay Group    |                           | ۹ 🗸 |                |

3. Under the Change View section, change the view by to *All Time Before*. Enter the end of the pay period you are approving time for:

|                          |                   | · · · · · · · · · · · · · · · · · · · |  |
|--------------------------|-------------------|---------------------------------------|--|
| Change View              |                   |                                       |  |
| *View By All Time Before | V Include Absence | Show Schedule Information             |  |
| Date 12/14/2019 関 🍫      |                   |                                       |  |

4. Depending on if you have searched for one or all employees, the employees who have reported time that needs to be approved will appear under the Time Summary Section. The Total hours to be approved will appear:

| Employees                                      | s For <b>Carlos Co</b> a | Time Needin | g Approval Be | efore 12/      | 13/2019            |                            |         |                 |          | Personalize  | Find   🔄 1 of 1 |
|------------------------------------------------|--------------------------|-------------|---------------|----------------|--------------------|----------------------------|---------|-----------------|----------|--------------|-----------------|
| Time Summary         Demographics         ITTP |                          |             |               |                |                    |                            |         |                 |          |              |                 |
| Select                                         | Last Name                | First Name  | Employee ID   | Empl<br>Record | Job Title          | Hours to<br>be<br>Approved | Absence | Banking<br>Time | Overtime | Payout Hours | Regular Hours   |
|                                                | -                        | -           |               | 0              | Office Assistant I | 27.00                      | 0.00    | 0.00            | 0.00     | 0.00         | 27.00           |

5. If you need to review the daily hours worked, select the employee's name link. You will then be directed to the classic timesheet

| Actions*   |                           |             |                   |              |                  | Earliest Change | Date 12/08/2 | 019              |           |             |   |
|------------|---------------------------|-------------|-------------------|--------------|------------------|-----------------|--------------|------------------|-----------|-------------|---|
| Select And | other Times               | sheet       |                   |              |                  |                 |              |                  |           |             |   |
|            | *View                     | By Calen    | dar Period        | $\sim$       |                  | Prev            | ious Period  | Next Period      |           |             |   |
|            | *0                        | ate 12/01/  | 2019 👸 🗳          |              |                  |                 |              |                  |           |             |   |
| S          | icheduled Ho              | urs 10.00   |                   | Reported Hou | rs 27.00         |                 |              |                  |           |             |   |
| From Sund  | lay 12/01/201             | 19 to Satu  | rday 12/07/20     | 19 😰         |                  |                 |              |                  |           |             |   |
|            | Sun<br>12/1               | Mon<br>12/2 | Tue<br>12/3       | We<br>12     | d Thu<br>/4 12/5 | Fri<br>12/6     | 1            | Sat<br>2/7 Total | Time Repo | rting Code  |   |
|            |                           | 10.00       | 10.00             | 5.0          | 0 2.00           |                 |              | 27.00            | REG - Re  | gular Hours | ~ |
| Reported T | ïme Status<br>Time Status | Summan      | / <u>A</u> bsence | Exceptions   | Payable Time     | ]               | Per          | sonalize   Find  | 121       | 1-4 of 4    |   |
| Reported   | Time Statu:               | 5           |                   |              |                  |                 | Per          | sonalize   Find  | 🖓   🔣     | 1-4 of 4    |   |
| Select     | Date                      | Reported    | Status            | Total        | TRC              | Description     | 1            | Hrs              | Add C     | Comments    |   |
|            | 12/02/2019                | Needs Ap    | proval            | 10.00        | REG              | Regular Ho      | urs          | 4.0              | 00        | 0           |   |
|            | 12/03/2019                | Needs Ap    | proval            | 10.00        | REG              | Regular Ho      | urs          | 4.0              | 00        | 0           |   |
|            | 12/04/2019                | Needs Ap    | proval            | 5.00         | REG              | Regular Ho      | urs          | 2.0              | 00        | 0           |   |
|            | 12/05/2019                | Needs Ap    | proval            | 2.00         | REG              | Regular Ho      | urs          | 0.0              | 00        | Q           |   |
| Approval   |                           |             |                   |              |                  |                 |              |                  |           |             |   |
| Sele       | ct All                    | Desel       | lect All          |              | Approve          | De              | ny           | Push Bac         | sk 🛛      |             |   |

#### 6. You can approve directly from the Reported time page or from the Classic Timesheet page.

- a. From the reported time page:
  - i. Select the employee to approve
  - ii. Select Approve

| Select  | Last Name | First Name   | Employee ID | Empl<br>Record | Job Title          | Hours to<br>be<br>Approved | Reported<br>Hours | Absence | Banking<br>Time | Overtime | Payout Hours | Regular Hours |
|---------|-----------|--------------|-------------|----------------|--------------------|----------------------------|-------------------|---------|-----------------|----------|--------------|---------------|
|         | -         | -            |             | 0              | Office Assistant I | 27.00                      | 27.00             | 0.00    | 0.00            | 0.00     | 0.00         | 27.00         |
| pproval | (?)       |              |             |                |                    |                            |                   |         |                 |          |              |               |
| Sele    | ect All   | Deselect All | A           | oprove         | Denv               | F                          | Push Back         |         |                 |          |              |               |

iii. A message will appear:

Message

Are you sure you want to approve the time selected? (13504,2500)

Once Approved the status cannot be reverted back.

Select Yes to confirm and complete the status change, No to return to the page without updating the status.

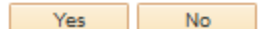

- Select Yes to confirm and complete the status change
- Select OK on the Approve Confirmation Page

Timesheet Approve Confirmation ✓ Selected transactions were successfully approved. ○K

- b. To approve from the classic timesheet page:
  - i. Select the days to be approved

#### ii. Select Approve

| S<br>1       | un<br>2/1  | Mon<br>12/2 | Tue<br>12/3       | Wei<br>12/ | d Thu<br>4 12/5 | Fri<br>12/6   | Sat<br>12/7 | Total        | Time Reporting C | ode   |
|--------------|------------|-------------|-------------------|------------|-----------------|---------------|-------------|--------------|------------------|-------|
|              |            | 10.00       | 10.00             | 5.00       | 2.00            |               |             | 27.00        | REG - Regular H  | lours |
| Save for     | Later      | Su          | bmit              |            |                 |               |             |              |                  |       |
| Reported Tir | me Status  | Summar      | y <u>A</u> bsence | Exceptions | Payable Time    |               |             |              |                  |       |
| Reported T   | ime Status |             |                   |            |                 |               | Personal    | ize   Find   | 💷   🔣 👘 1-4      | of 4  |
| Select       | Date       | Reported    | Status            | Total      | TRC             | Description   |             | Sched<br>Hrs | Add Commer       | nts   |
| ~            | 12/02/2019 | Needs Ap    | proval            | 10.00      | REG             | Regular Hours |             | 4.0          | 0 0              |       |
| $\checkmark$ | 12/03/2019 | Needs Ap    | proval            | 10.00      | REG             | Regular Hours |             | 4.0          | 0 0              |       |
| $\checkmark$ | 12/04/2019 | Needs Ap    | proval            | 5.00       | REG             | Regular Hours |             | 2.0          | 0 0              |       |
| $\checkmark$ | 12/05/2019 | Needs Ap    | proval            | 2.00       | REG             | Regular Hours |             | 0.0          | 0 0              |       |
| Approval     |            |             |                   |            |                 |               |             |              |                  |       |
|              |            |             |                   |            |                 |               |             |              |                  |       |

iii. A message will appear:

Are you sure you want to approve the time selected? (13504,2500)

Once Approved the status cannot be reverted back.

Select Yes to confirm and complete the status change, No to return to the page without updating the status.

|                                                                                                    | Yes          | No        |  |  |  |  |  |  |  |
|----------------------------------------------------------------------------------------------------|--------------|-----------|--|--|--|--|--|--|--|
| Select Yes to confirm and complete the status change<br>Select OK on the Approve Confirmation Page<br>Timesheet |              |           |  |  |  |  |  |  |  |
| Approve Confirmation                                                                                            |              |           |  |  |  |  |  |  |  |
| Selected transactions were                                                                                      | successfully | approved. |  |  |  |  |  |  |  |

The Employee's time is now approved. All hours must be reported & approved by the pay period time entry & approval cut-off date.

#### For the Payroll cut-off schedule for time reporting deadlines:

https://hr.mcmaster.ca/app/uploads/2019/11/2020-Payroll-Cutoff-Calendar-STAFF-2.pdf

#### **Approve Reported Absences**

Steps to follow: This guide will demonstrate how to approve absences for an employee as a Department Time Administrator

- 1. If you have direct reports in Mosaic or have the Time Administrator access: Begin by navigating to the Absence Requests page
  - a. From the Mosaic Home page, select the Navigation Bar Icon in the top right corner

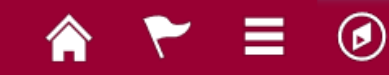

- b. Follow the path: Human Resources  $\rightarrow$  Manager Self Service  $\rightarrow$  Time Management  $\rightarrow$  Approve Time & Exceptions  $\rightarrow$  Absence Requests
- 2. To view pending requests, ensure the show requests by status = pending

\*Show Requests by Status Pending V Refresh

3. All the absence requests requiring approval will appear under absence requests. Select the requestor's name link to approve or deny the request:

| Absence Requests |             |                          | Personalize   Find   💷   🔣 🛛 First 🚯 1-8 of 8 🛞 Last |                 |            |            |           |            |
|------------------|-------------|--------------------------|------------------------------------------------------|-----------------|------------|------------|-----------|------------|
| Name             | Employee ID | Job Title                | Approval Process                                     | Absence<br>Name | Start Date | End Date   | Status    | Submitted  |
|                  |             | HRIS Payroll Coordinator | Absence Request                                      | Vacation        | 11/26/2019 | 11/26/2019 | Submitted | 12/13/2019 |

4. Review the details for the request and either approve, deny or pushback for rework

| Instructions                                |                   |                                      |                                                      |
|---------------------------------------------|-------------------|--------------------------------------|------------------------------------------------------|
| Review the details for this request choice. | and either approv | e, deny or push back for rework. You | may also enter optional comments about each approval |
| Absence Detail 👔                            |                   |                                      |                                                      |
| Start Date                                  | 11/26/2019        |                                      |                                                      |
| End Date                                    | 11/26/2019        |                                      |                                                      |
| Absence Name                                | Vacation          |                                      |                                                      |
| Partial Days                                | None              |                                      |                                                      |
| Status                                      | Submitted         |                                      |                                                      |
|                                             |                   | Forecast Balance                     |                                                      |
|                                             |                   |                                      |                                                      |
| Comments                                    |                   |                                      |                                                      |
| Requestor Comments                          |                   |                                      |                                                      |
| Approver Comments                           |                   |                                      | .::                                                  |
|                                             |                   |                                      |                                                      |
| Go To View Absence Reque                    | st History        | View Absence Balances                | View Monthly Calendar                                |
| Approve                                     | Deny              | Push Back                            | Return to Absence Requests                           |

- 5. Alternatively, if you do not have direct reports you can navigate to the classic timesheet
  - a. From the Mosaic Home page, select the Navigation Bar Icon in the top right corner

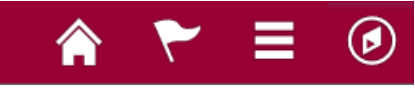

b. Follow the path: Human Resources → Manager Self Service → Time Management → Report Time → Timesheet c. Enter the Employee's ID into the Employee ID field under the Selection Criterion Value and select Get Employees

| Time ash a st Cummany       |                           |   |   |                |
|-----------------------------|---------------------------|---|---|----------------|
| Imesneet Summary            |                           |   |   |                |
| Employee Selection          |                           |   |   |                |
| Employee Selection Criteria |                           |   |   | Get Employees  |
| Selection Criterion         | Selection Criterion Value |   |   | Clear Oritoria |
| Time Reporter Group         |                           | Q | ^ | Clear Criteria |
| Employee ID                 |                           | Q |   | Save Criteria  |
| Empl Record                 |                           | Q |   |                |
| ast Name                    |                           | Q |   |                |
| First Name                  |                           | Q |   |                |
| Business Unit               |                           | Q |   |                |
| lob Code                    |                           | Q |   |                |
| lob Description             |                           | Q |   |                |
| Department                  |                           | Q |   |                |
| Supervisor ID               |                           | Q |   |                |
| Reports To Position Number  |                           | Q |   |                |
| Location Code               |                           | Q |   |                |
| Company                     |                           | Q |   |                |
| North American Pay Group    |                           | Q |   |                |
| Global Payroll Pay Group    |                           | Q | - |                |

d. Scroll to the Time Summary, and click on the Employee's Last Name

| Time Summary | Demographics |             |                |     |
|--------------|--------------|-------------|----------------|-----|
| Last Name    | First Name   | Employee ID | Empl<br>Record |     |
| Snow         | John         | 200008007   | 0              | + 2 |

- e. The date of the desired timesheet will need to be selected from the calendar beside the date field.
  - i. "View By" This controls how the timesheet is displayed. The default option is "Calendar Period". The calendar period for McMaster is Sunday to Saturday; as such the timesheet will display the "Calendar Period" that contains the date that is selected in the "Date" field.
  - ii. There are two other options for view, and they are "Week" and "Day". The "Week" view will show you 7 days from the date selected from the timesheet. "Day" view will only display the one day that is selected in the "Date" field.
  - iii. You can skip through periods by pressing the "Previous Period" and "Next Period" links on the top left

## Previous Period Next Period

- f. To change the date:
  - i. Click the Date Calendar icon

| Actions                  |                     | Earliest Change Date 10/02/2019 |             |  |  |  |
|--------------------------|---------------------|---------------------------------|-------------|--|--|--|
| Select Another Timesheet |                     |                                 |             |  |  |  |
| *View By Calendar Period | ~                   | Previous Period                 | Next Period |  |  |  |
| *Date 09/29/2019 🗾 🗘     |                     |                                 |             |  |  |  |
| Scheduled Hours 21.00    | Reported Hours 0.00 |                                 |             |  |  |  |

ii. Select the Sunday of the week for which the time needs to be entered. For example, if the time needs to be entered for September 25<sup>th</sup>, select the 22<sup>nd</sup> :

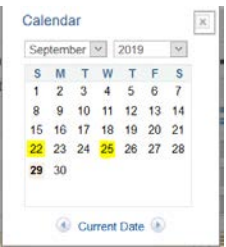

- iii. Click Refresh timesheet icon to refresh the selected time period ~~
- g. Select the requested absence, and then select approve

| Select An                        |                                                                      |                                         |                           |                      |                          |                    |                             |                            |              |                                |        |                  |                                          |          |
|----------------------------------|----------------------------------------------------------------------|-----------------------------------------|---------------------------|----------------------|--------------------------|--------------------|-----------------------------|----------------------------|--------------|--------------------------------|--------|------------------|------------------------------------------|----------|
| JUICEL AIM                       | other Times                                                          | heet                                    |                           |                      |                          |                    |                             |                            |              |                                |        |                  |                                          |          |
|                                  | *View                                                                | By Calendar P                           | eriod v                   | ]                    |                          | Previous P         | eriod Next F                | Period                     |              |                                |        |                  |                                          |          |
|                                  | *Da                                                                  | ate 11/24/2019                          | 11 <sup>1</sup> 2         |                      |                          |                    |                             |                            |              |                                |        |                  |                                          |          |
| S                                | Scheduled Hou                                                        | urs 35.00                               | Reported Ho               | ours 7.00            |                          |                    |                             |                            |              |                                |        |                  |                                          |          |
| rom Sund                         | day 11/24/201                                                        | 9 to Saturday                           | 11/30/2019 👔              |                      |                          |                    |                             |                            |              |                                |        |                  |                                          |          |
|                                  | Sun<br>11/24                                                         | Mon<br>11/25                            | Tue<br>11/26              | Wed<br>11/27         | Thu<br>11/28             | Fri<br>11/29       | 1                           | Sat Total                  | Time Reporti | ng Code                        |        | Business<br>Unit | PC Business Unit                         | Project  |
|                                  |                                                                      |                                         | 7.00                      |                      |                          |                    |                             | 7.00                       | VAC - Vacati | on                             |        | MAC01            |                                          |          |
| Save fr                          | or Later                                                             | Submit                                  |                           | Apply                | Schedule                 |                    |                             |                            |              |                                |        |                  |                                          |          |
| Reported T                       | Fime Status                                                          | Summary /                               | Absence Exception         | s <u>P</u> ayable Ti | me                       |                    |                             |                            |              |                                |        |                  |                                          |          |
|                                  |                                                                      |                                         |                           |                      |                          |                    |                             |                            |              |                                |        |                  |                                          |          |
| Absence                          | Events (2)                                                           |                                         |                           |                      |                          |                    |                             |                            |              |                                |        |                  | Personalize                              |          |
| Absence<br>Absence 1             | Events (2)<br>Take Forec                                             | est Results                             |                           |                      |                          |                    |                             |                            |              |                                |        |                  | Personalize   (2                         | ))<br>)) |
| Absence<br>Absence T<br>Select   | Events 2<br>Take Forec<br>*Start Date                                | est Results   🗊<br>End Date             | Absence Name              | Duration             | Unit<br>Type             | Details            | Status                      | Approval Mo                | nitor        | Source                         | Cancel | Foreca           | Personalize   🖓                          |          |
| Absence<br>Absence 1<br>Select   | Events (2)<br>Take Forec<br>*Start Date<br>11/26/2019                | est Results End Date                    | Absence Name     Vacation | Duration<br>1        | Unit<br>Type<br>.00 Days | Details<br>Details | Status<br>Veeds<br>Approval | Approval Mo                | nitor        | Source<br>Manager<br>Timesheet | Cancel | Foreca           | Personalize   (2<br>ist Edit<br>ist Edit | ]        |
| Absence 1<br>Absence 1<br>Select | Events (2)<br>Take Forec<br>*Start Date<br>11/26/2019                | est Results T<br>End Date<br>11/26/2019 | Absence Name<br>Vacation  | Duration<br>1        | Unit<br>Type<br>00 Days  | Details<br>Details | Status<br>Veeds<br>Approval | Approval Mo<br>Approval Mo | nitor        | Source<br>Manager<br>Timesheet | Cancel | Foreca           | Personalize   (P                         |          |
| Absence 1<br>Absence 1<br>Select | Events (2)<br>Take Forec<br>*Start Date<br>11/26/2019<br>Sence Event | est Results T<br>End Date<br>11/26/2019 | Absence Name<br>Vacation  | Duration<br>1        | Unit<br>Type             | Details<br>Details | Status<br>Veeds<br>Approval | Approval Mo                | nitor        | Source<br>Manager<br>Timesheet | Cancel | Foreca           | Personalize   (3<br>st Edit<br>sst Edit  |          |
| Absence 3<br>Select              | Events 2<br>Take Forect<br>*Start Date<br>11/26/2019<br>osence Event | est Results End Date                    | Absence Name<br>Vacation  | Duration<br>1        | Unit<br>Type<br>00 Days  | Details<br>Details | Status<br>Needs<br>Approval | Approval Mo                | nitor        | Source<br>Manager<br>Timesheet | Cancel | Foreca           | Personalize   [2<br>st Edit<br>st Edit   |          |

- 6. Another way as a department time approver to view all the absences reported in your area:
  - a. From the Mosaic Home page, select the Navigation Bar Icon in the top right corner

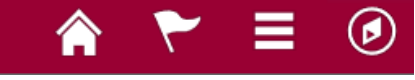

- b. Follow the path: Human Resources → Manager Self Service → Time Management → Approve Time & Exceptions → Reported Time
- c. Enter the Employee's ID into the Employee ID field under the Selection Criterion Value to approve absences for one employee and select Get Employees. To search for multiple employees, do not enter any values in the Selection Criterion Value fields and press Get Employees

| mesheet Summary             |                           |   |   |                |
|-----------------------------|---------------------------|---|---|----------------|
| Employee Selection          |                           |   |   |                |
| Employee Selection Criteria |                           |   |   | Get Employees  |
| Selection Criterion         | Selection Criterion Value |   |   | Clear Critoria |
| Time Reporter Group         |                           | Q | ^ | Clear Criteria |
| imployee ID                 |                           | Q |   | Save Criteria  |
| mpl Record                  |                           | Q |   |                |
| ast Name                    |                           | ٩ |   |                |
| irst Name                   |                           | Q |   |                |
| Business Unit               |                           | Q |   |                |
| ob Code                     |                           | Q |   |                |
| ob Description              |                           | Q |   |                |
| Department                  |                           | Q |   |                |
| Supervisor ID               |                           | Q |   |                |
| Reports To Position Number  |                           | Q |   |                |
| ocation Code                |                           | Q |   |                |
| Company                     |                           | Q |   |                |
| lorth American Pay Group    |                           | Q |   |                |
| Global Payroll Pay Group    |                           | Q | ~ |                |

d. Under the Change View section, change the view by to *All Time Before*. Enter the end of the pay period you are approving time for and check on Include Absence:

| Change View                                |                           |  |
|--------------------------------------------|---------------------------|--|
| *View By All Time Before V Include Absence | Show Schedule Information |  |
| Date 12/16/2019                            | Previous Week Next Week   |  |

e. Depending on if you have searched for one or all employees, the employees who have reported time or absences that need to be approved will appear under the Time Summary Section. The Total hours to be approved will appear:

| Employees                 | Employees For Expression Time Needing Approval Before 12/13/2019 Personalize   Find   🔎 1 of 1 |            |             |                |                    |                            |         |                 |          |              |               |
|---------------------------|------------------------------------------------------------------------------------------------|------------|-------------|----------------|--------------------|----------------------------|---------|-----------------|----------|--------------|---------------|
| Time Summary Demographics |                                                                                                |            |             |                |                    |                            |         |                 |          |              |               |
| Select                    | Last Name                                                                                      | First Name | Employee ID | Empl<br>Record | Job Title          | Hours to<br>be<br>Approved | Absence | Banking<br>Time | Overtime | Payout Hours | Regular Hours |
|                           | -                                                                                              | -          | ~           | 0              | Office Assistant I | 27.00                      | 0.00    | 0.00            | 0.00     | 0.00         | 27.00         |

#### f. Select the requestor's name link. You will be redirected to the timesheet

#### g. Select the requested absence, and then select approve

| Select An                                         | other Time                                                                          | sheet                                               |                          |                                    |                         |                        |                                |                          |           |                                |        |                  |                                          |      |
|---------------------------------------------------|-------------------------------------------------------------------------------------|-----------------------------------------------------|--------------------------|------------------------------------|-------------------------|------------------------|--------------------------------|--------------------------|-----------|--------------------------------|--------|------------------|------------------------------------------|------|
|                                                   | *Viev                                                                               | By Calendar I                                       | Period v                 | 7                                  |                         | Previous Pe            | iod Next Perio                 | bd                       |           |                                |        |                  |                                          |      |
|                                                   | *[                                                                                  | ate 11/24/2019                                      | n de                     | 10                                 |                         |                        | iou nearren                    |                          |           |                                |        |                  |                                          |      |
|                                                   | STATISTICS                                                                          | 1112 120 10                                         |                          |                                    |                         |                        |                                |                          |           |                                |        |                  |                                          |      |
|                                                   | Scheduled Ho                                                                        | urs 35.00                                           | Reported H               | ours 7.00                          |                         |                        |                                |                          |           |                                |        |                  |                                          |      |
| rom Suni                                          | day 11/24/20                                                                        | 19 to Saturday                                      | 11/30/2019 👔             |                                    |                         |                        |                                |                          |           |                                |        |                  |                                          |      |
|                                                   | Sun<br>11/24                                                                        | Mon<br>11/25                                        | Tue<br>11/26             | Wed<br>11/27                       | Thu<br>11/28            | Fri<br>11/29           | Sat<br>11/30                   | Total                    | Time Repo | orting Code                    |        | Business<br>Unit | PC Business Unit                         | Proj |
|                                                   |                                                                                     |                                                     | 7.00                     |                                    |                         |                        |                                | 7.00                     | VAC - Vac | ation                          |        | MAC01            |                                          |      |
|                                                   |                                                                                     |                                                     |                          |                                    |                         |                        |                                |                          |           |                                |        |                  |                                          |      |
| Reported 1<br>Absence                             | Time Status                                                                         | Summary                                             | Absence <u>E</u> xceptio | ns Payable Tir                     | ne                      |                        |                                |                          |           |                                |        |                  | Personalize   (2                         | 1    |
| Reported 1<br>Absence<br>Absence                  | Time Status<br>Events (2)<br>Take Fore                                              | Summary                                             | Absence Exceptio         | ns Payable Ti                      | ne                      |                        |                                |                          |           |                                |        |                  | Personalize                              | 0    |
| Reported 1<br>Absence<br>Absence<br>Select        | Time Status<br>Events (?)<br>Take Fore<br>*Start Date                               | Summary<br>cast Results                             | Absence Exceptio         | ns <u>P</u> ayable Tin<br>Duration | unit<br>Type            | Details 5              | atus A                         | pproval Mo               | nitor     | Source                         | Cancel | Forec            | Personalize   (2<br>ist Edit             | 0    |
| Reported 1 Absence Absence Select                 | Time Status Events (2) Take Fore *Start Date 11/26/2019                             | Summary<br>cast Results                             | Absence Exceptio         | ns <u>P</u> ayable Tir<br>Duration | Unit<br>Type<br>00 Days | Details S<br>Details A | atus A<br>seds A<br>oproval A  | pproval Mo               | nitor     | Source<br>Manager<br>Timesheet | Cancel | Forec            | Personalize   (2<br>ast Edit<br>ast Edit | ]    |
| Absence<br>Absence<br>Select<br>Add Ab            | Time Status<br>Events (2)<br>Take Fore<br>*Start Date<br>11/26/2019<br>bsence Event | Summary                                             | Absence Exceptio         | ns Payable Tir<br>Duration         | Unit<br>Type<br>00 Days | Details S<br>Details A | atus A<br>seds A<br>oproval A  | pproval Mo<br>pproval Mo | nitor     | Source<br>Manager<br>Timesheet | Cancel | Forec            | Personalize   (2<br>sst Edit<br>sst Edit | ]    |
| Reported 1 Absence Absence Select Add Ab Approval | Time Status  Events  Take Fore Start Date 11/26/2019 bsence Event                   | Summary<br>cast Results [<br>End Date<br>11/26/2019 | Absence Exceptio         | Duration                           | Unit<br>Type<br>00 Days | Details S<br>Details b | atus A<br>secis A<br>sproval A | pproval Mo               | nitor     | Source<br>Manager<br>Timesheet | Cancel | Forec            | Personalize   (2<br>sst Edit<br>sst Edit | )    |

## To view an employee's vacation bank balance

• Navigate to the vacation balance page

Human Resources  $\rightarrow$  Manager Self Service  $\rightarrow$  Time Management  $\rightarrow$  View Time  $\rightarrow$  Absence Balance  $\rightarrow$  Vacation Balance

- Enter the previous pay period end date
- Enter the Employee ID
  - To pull the entire department, leave the Employee ID field blank and enter the five-digit Department ID
- Press View Results
- The vacation balance line shows what the employee has accrued to date, minus what they have already taken in that calendar year

## **Payable Time Run of Hours Report Instructions**

To validate the hours which have been reported and approved run the Payable Time report. This report can be run the day after the time has been reported & approved.

- 1. Navigate to the Payable time Run of Hours report:
  - a. Human Resources → Manager Self Service → Time Management → View Time → Payable time run of Hours
- 2. Search for your run control or Add a new Value

Payable Time Summary Report

- 3. Enter in the Pay period Start & End Date (can enter over multiple pay periods)
- 4. Enter in the employee's ID number in the Empl ID field
- 5. Change the output format to XLS

| Run<br>Process Re | Control ID runofhor | urs<br>( <b>s)</b> |           | Report Mana  | iger            | Process Mor      | nitor | Run |
|-------------------|---------------------|--------------------|-----------|--------------|-----------------|------------------|-------|-----|
| *Start Date       | 03/10/2019          | *End Date 05       | 6/25/2019 |              | Output<br>Forma | t<br>t           |       |     |
| Empl ID           | 001234567 Q         | Empl Record        | 0         |              | © PDF           | <sup>●</sup> xls |       |     |
| Position          | Q                   | Dept ID            | Q         | Dept Charged |                 | Q                |       |     |
| TRC               | Q                   | Fund Code          | Q         | Account      |                 | Q                |       |     |
| Job Code          |                     | Project/Program    | •         |              |                 |                  |       |     |

- 6. Click Run
- 7. Press OK on the popup

| User ID           |              |         |         | Run Control ID     | runofhour          | S  |        |              |  |
|-------------------|--------------|---------|---------|--------------------|--------------------|----|--------|--------------|--|
| Server Name       |              | Ŧ       | Run Dat | le  02/25/2019     | B                  |    |        |              |  |
| Recurrence        |              | -       |         | e 2:21:27PM        | Reset to Current I |    |        | Date/Time    |  |
| Time Zone         | Q            |         |         |                    |                    |    |        |              |  |
| Process List      |              |         |         |                    |                    |    |        |              |  |
| elect Description |              | Process | Name    | Process Type       | *Type              | •1 | Format | Distribution |  |
| Payable Sum       | imary Report | MCM_P1  | TME_RPT | Application Engine | Web                | •  | XLS 🔻  | Distribution |  |

8. Click on Report Manager

## Payable Time Summary Report

|     | Run Control ID runofhours       |          |                | Report Manager                | Process Monitor       | Run |
|-----|---------------------------------|----------|----------------|-------------------------------|-----------------------|-----|
|     |                                 |          |                | F                             | Process Instance:8783 | 07  |
| 9.  | Navigate to the "administration | on tab"  |                |                               |                       |     |
|     |                                 |          | -              |                               | 12                    |     |
|     |                                 | List     | Explorer       | Administration                |                       |     |
| 10. | Retrieve your report when the   | e status | s reads "pos   | ted"                          |                       |     |
|     | Descent Lint                    |          | Deserve all'as | I The difference of the Table |                       |     |

| Report | _ist         |                  | Personalize   Find   View All   🖾               | Fir                     | st 🔍 1-                                | 15 of 15 | 🕑 Last  |
|--------|--------------|------------------|-------------------------------------------------|-------------------------|----------------------------------------|----------|---------|
| Select | Report<br>ID | Prcs<br>Instance | Description                                     | Request<br>Date/Time    | Format                                 | Status   | Details |
|        | 535412       | 878308           | MCM_PTIM_RPT - Payable Time Summary Report xIsx | 02/25/2019<br>2:25:09PM | Microsoft<br>Excel<br>Files<br>(*.xls) | Posted   | Details |

11. Validate the hours per employee on the report

## For additional resources:

https://hr.mcmaster.ca/managers/time-reporting-payroll/